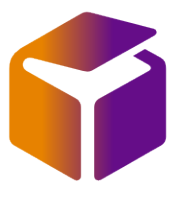

## How to Cancel a DHL Parcel / UK Mail Consignment

Login into iConsign by clicking the relevant SendIT Booking button on our website

| SENDIT EXPRESS LTD info@senditexpress.co.uk   Express Courier at its best Tel: 0203 488 2566   Home Book Online UK Book Online International |  |  |  |  |  |  |
|----------------------------------------------------------------------------------------------------|--|--|--|--|--|--|
| BOOK & TRACK UK & EUROPEAN ROAD SERVICES<br>Book and track a service (please note closeout/cut off times) and print associated documents.    |  |  |  |  |  |  |
| SENDIT [ UK + Euro Road ] Booking<br>SENDIT [ UK + Euro Road ] Tracking                                                                      |  |  |  |  |  |  |
| eShip [NEW]                                                                                                    |  |  |  |  |  |  |
| XPress [NEW]                                                                                                    |  |  |  |  |  |  |

## Choose the Find Consignments options from the Consignment Menu

| 🖶 iConsign      | Consignment Address book Reports Configuration | Accounts Help Logout                                   |  |
|-----------------|------------------------------------------------|--------------------------------------------------------|--|
| On M            | Book your collection                           | ) form to gain more information about the parcel you a |  |
| Add new c       | Add new consignment                            |                                                        |  |
|                 | Add consignment for Republic of Ireland        |                                                        |  |
| Setup Option    | Add international consignment                  |                                                        |  |
|                 | Add new return to sender/Send to 3rd party     |                                                        |  |
| Parcel hand o   | Print/view manifest summary for driver         |                                                        |  |
| Account num     | Find consignments                              |                                                        |  |
|                 | Find return to sender/Send to 3rd party        | ARCEL)                                                 |  |
| Collection date | <b>i</b> 21/07/2020                            | Collection Not Booked Book Collecti                    |  |
| Items           | - 1                                            | <b>H</b>                                               |  |
| Weight          | - 0                                            | + Kg                                                   |  |

## Find your consignment and click cancel

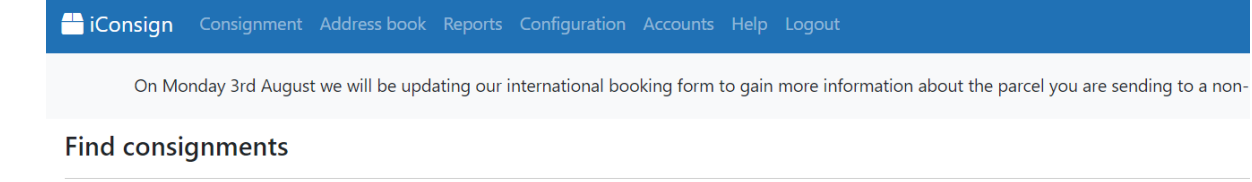

Search by: Customer ref 🗸 🗸

2892 record(s) found.

|       |         |        |      | Customer Ref | Alternative Ref    | ConsignmentNo      |
|-------|---------|--------|------|--------------|--------------------|--------------------|
| Track | Reprint | Cancel | View |              |                    |                    |
| Track | Reprint | Cancel | View |              | 5946 <b>8</b> 7666 | and the second     |
| Track | Reprint | Cancel | View |              |                    |                    |
| Track | Reprint | Cancel | View |              | COULE NO           |                    |
| Track | Reprint | Cancel | View |              |                    |                    |
| Track | Reprint | Cancel | View |              |                    | - map of an a site |